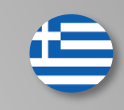

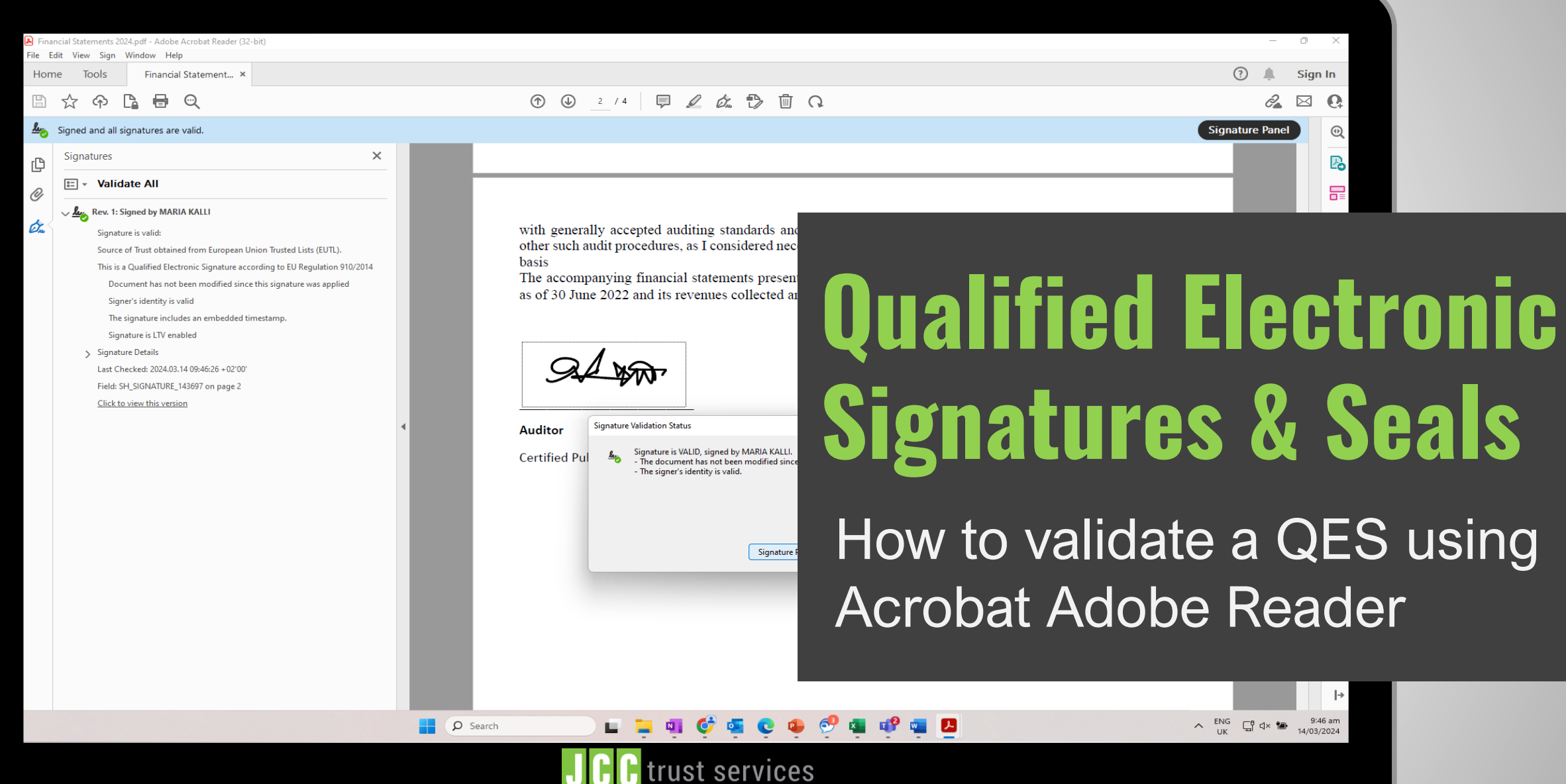

| 🔊 Fina     | incial Statements 2024.pdf - Adobe Acrobat Reader (32-bit)                 |    |  |  |  |  |  |  |
|------------|----------------------------------------------------------------------------|----|--|--|--|--|--|--|
| File E     | dit View Sign Window Help                                                  |    |  |  |  |  |  |  |
| Hon        | ne Tools Financial Statement ×                                             |    |  |  |  |  |  |  |
| ₿          | 🛠 ዯ 🖪 🖶 🔍                                                                  |    |  |  |  |  |  |  |
| <u>k</u> . | Signed and all signatures are valid.                                       |    |  |  |  |  |  |  |
| ß          | Signatures                                                                 | >  |  |  |  |  |  |  |
| _          | 📰 👻 Validate All                                                           |    |  |  |  |  |  |  |
| ~          | Rev. 1: Signed by MARIA KALLI      Signature is valid:                     |    |  |  |  |  |  |  |
| Can.       |                                                                            |    |  |  |  |  |  |  |
|            | Source of Trust obtained from European Union Trusted Lists (EUTL).         |    |  |  |  |  |  |  |
|            | This is a Qualified Electronic Signature according to EU Regulation 910/20 | 14 |  |  |  |  |  |  |

Document has not been modified since this signature was applied

Signer's identity is valid

The signature includes an embedded timestamp Signature is LTV enabled

> Signature Details

Last Checked: 2024.03.14 09:46:26 + 02'00'

Field: SH\_SIGNATURE\_143697 on page 2

Click to view this version

with generally accep other such audit proc basis The accompanying 1 as of 30 June 2022 a

 $(\hat{})$ 

 $( \downarrow )$ 

2 / 4

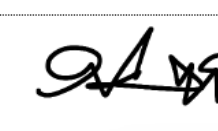

Auditor Signature V

**O** Search

Certified Pul 🏻 👆

## EU Trusted List Update

How to make sure that Acrobat Adobe Reader is updated according to EU Trusted List

## Qualified eSignature/eSeal

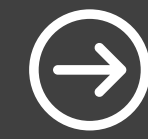

How to check that the Certificate of Electronic Signature or Electronic Seal that was used is Qualified

**Timestamp & LTV-enabled** How to guarantee the date & time the document was signed and the

 $\ominus$ 

the document was signed and the signature's long-term validity

**Certificate's details** 

How to check that the Certificate details are correct

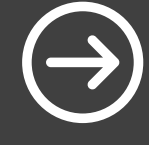

# EU Trusted List Update

How to make sure that Acrobat Adobe Reader is updated according to EU Trusted List

Open the document using Acrobat Adobe Reader

✓ Click on "Edit"

Click on "Preferences"

| 🛃 Fina | ancial Statements 2024.pdf - Adol | be Acrobat Reader (32-bit | t) |   |                                                                                                    |
|--------|-----------------------------------|---------------------------|----|---|----------------------------------------------------------------------------------------------------|
| File   | Edit View Sign Window H           | lelp                      |    |   |                                                                                                    |
| Ho     | Undo Undo                         | Ctrl+Z                    |    |   |                                                                                                    |
| E      | C Redo                            | Shift+Ctrl+Z              |    |   |                                                                                                    |
| lu.    | Cu <u>t</u>                       | Ctrl+X                    |    |   | Sign                                                                                                    |
| _      | Copy                              | Ctrl+C                    | v  |   |                                                                                                    |
| C      | More                              | Ctrl+V                    | ~  |   |                                                                                                    |
| Ø      | Edit a PDE                        |                           |    |   |                                                                                                    |
|        | Add Text                          |                           |    |   |                                                                                                    |
| Í.     | Add Image                         |                           |    |   | with generally accepted auditing standards and, accordingly, included such tests of the accounting records and      |
|        |                                   |                           |    |   | other such audit procedures, as I considered necessary in the circumstances for a fund operating on a modified cash |
|        | Rotate Pages                      |                           |    |   | The accompanying financial statements present fairly the financial position of the Name of Private Organization     |
|        | Redact Text and Ima               | aes                       |    |   | as of 30 June 2022 and its revenues collected and expenses paid for the period then ended.                          |
|        | O Find                            | Ctrl+E                    |    |   |                                                                                                    |
|        | Advanced Search                   | Shift+Ctrl+F              |    |   | ,                                                                                                    |
|        | Search More Tools                 |                           |    |   | Q / Nor                                                                                                    |
|        | Check Spelling                    |                           |    |   |                                                                                                    |
|        | Protection                        |                           |    | 4 |                                                                                                    |
|        | Accessibility                     | ▶                         |    |   | Auditor                                                                                                    |
|        | Preferences                       | Ctrl+K                    |    |   | Certified Public Accountant and Registered Auditor                                                                  |
|        | k                                 | at                        |    |   |                                                                                                    |
|        |                                   |                           |    |   |                                                                                                    |
|        |                                   |                           |    |   |                                                                                                    |
|        |                                   |                           |    |   |                                                                                                    |
|        |                                   |                           |    |   |                                                                                                    |
|        |                                   |                           |    |   |                                                                                                    |
|        |                                   |                           |    |   |                                                                                                    |
|        |                                   |                           |    |   |                                                                                                    |
|        |                                   |                           |    |   |                                                                                                    |
|        |                                   |                           |    |   |                                                                                                    |
|        |                                   |                           |    |   |                                                                                                    |
|        |                                   |                           |    |   |                                                                                                    |

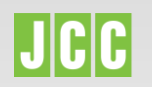

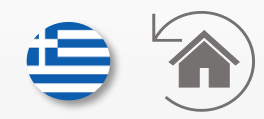

# From the list on the left, click on "Trust Manager" option

Click on "Update Now" to update the EUTL

| Final<br>File E | ncial Statem<br>dit View                                                                                                    | nents 202<br>Sign | 4.pdf - A<br>Window | dobe Ac<br>Help                                                                                                    | robat Reade | r (32-bit)                                                                                    |      |            |    |            |        |  |
|-----------------|----------------------------------------------------------------------------------------------------|-------------------|---------------------|----------------------------------------------------------------------------------------------------|-------------|-----------------------------------------------------------------------------------------------|------|------------|----|------------|--------|--|
| Hom             | ne Too                                                                                                    | ols               | Fina                | ncial St                                                                                                    | tatement    | ×                                                                                             |      |            |    |            |        |  |
| Ð               | ☆ (                                                                                                    | ନ                 | <u>}</u>            |                                                                                                    | 2           |                                                                                               |      |            |    |            |        |  |
| <u>h</u>        | Signed a                                                                                                    | nd all si         | gnature             | are va                                                                                                    | alid.       |                                                                                               |      |            |    |            |        |  |
| B               | Signatu                                                                                                    | ures              |                     |                                                                                                    |             |                                                                                               | Pref | erences    |    |            | ×      |  |
| 2               | 0 <u>-</u> v                                                                                                    | Valid             | te All              |                                                                                                    |             |                                                                                               | с    | ategories: | r. | st Manager |        |  |
| 5 <b></b> <     | Validate All     Categories:     Coursents     Full Screen     General     Page Display     Accessibility     Adobe Online Services     Email Accounts     Identity     Internet     JavaScript     Language     Messuring (2D)     Messuring (2D)     Mesuring (2D)     Mesuring (2D)     Mesuring (2D)     Mesuring (2D)     Multimedia Trust (legace     Reading     Reving     Search     Security     Security |                   | <i>)</i>            | PDF File Attachments         Internet Access from PDF file attachments with external applications         Restore the default list of allowed and disallowed file attachment types:       Restore         Internet Access from PDF Files outside the web browser       Unless explicitly permitted, PDF files cannot send information to the Internet.         Change Settings       Change Settings         Automatic Adobe Approved Trust List (AATL) updates       Internet Access from an Adobe AATL server         Ask before updating       Update Now         Automatic European Union Trusted Lists (EUTL) updates       Isofer updating         I Load trusted certificates from an Adobe EUTL server       Ask before updating         Update Now       Vertificates from an Adobe EUTL server         Ask before updating       Update Now |             | he accounting records and<br>perating on a modified cash<br>ne of Private Organization<br>ed. |      |            |    |            |        |  |
|                 |                                                                                                    |                   |                     |                                                                                                    |             |                                                                                               |      | -          |    | ок         | Cancel |  |
|                 |                                                                                                    |                   |                     |                                                                                                    |             |                                                                                               |      |            |    |            |        |  |
|                 |                                                                                                    |                   |                     |                                                                                                    |             |                                                                                               |      | - 1        |    |            |        |  |

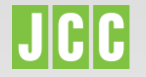

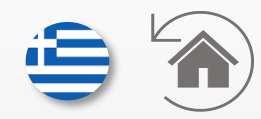

✓ Click on "**OK**"

 "Security setting have been successfully updated" message will be displayed

✓ Click on "OK"

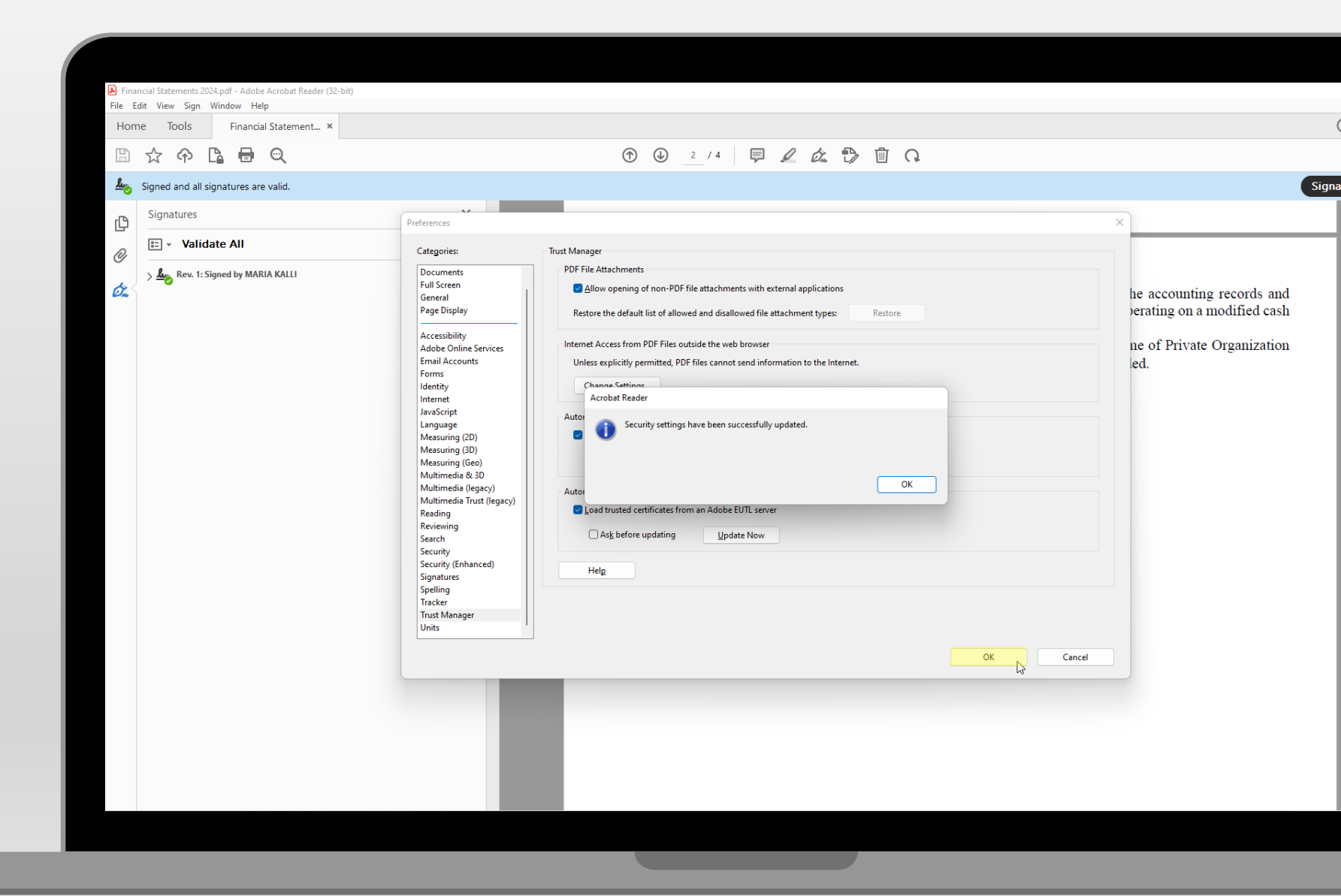

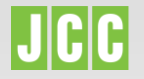

# **Qualified eSignature/eSeal**

How to check that the Certificate of Electronic Signature or Electronic Seal that was used is Qualified

Click on the signatures icon to view the signatures or seals applied on the document

| Financial Statements 2024.pdf - Adobe Acrobat Reader (32-bit) File Edit View Sign Window Help |                                                                                                    |       |
|-----------------------------------------------------------------------------------------------|----------------------------------------------------------------------------------------------------|-------|
| Home Tools Financial Statement ×                                                              |                                                                                                    | (     |
| 🖹 🛧 ବ 🖪 🖶 🔍                                                                                   |                                                                                                    |       |
| Log Signed and all signatures are valid.                                                      |                                                                                                    | Signa |
| ¢                                                                                             |                                                                                                    |       |
| Image: Signatures: Verify signatures added to this document                                   | with generally accepted auditing standards and, accordingly, included such tests of the accounting records and other such audit procedures, as I considered necessary in the circumstances for a fund operating on a modified cash basis<br>The accompanying financial statements present fairly the financial position of the Name of Private Organization as of 30 June 2022 and its revenues collected and expenses paid for the period then ended. |       |

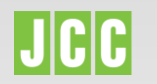

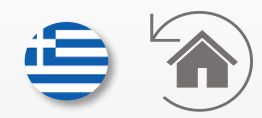

 All the signatures or seals applied on the document will be displayed

✓ To view more info, click the arrow ∨ to expand

| Financial statement A                                                                                                    |                                                                                                    |
|----------------------------------------------------------------------------------------------------|----------------------------------------------------------------------------------------------------|
| 🖺 🛧 Թ 🖪 🖶 🔍                                                                                                    |                                                                                                    |
| Signed and all signatures are valid.                                                                                                    |                                                                                                    |
| Bignatures ×                                                                                                    |                                                                                                    |
| E - Validate All                                                                                                    |                                                                                                    |
| Rev. 1: Signed by MARIA KALLI           Signature is valid:           Source of Trust obtained from European Union Trusted Lists (EUTL).           This is a Qualified Electronic Signature according to EU Regulation 910/2014           Document has not been modified since this signature was applied           Signer's identity is valid           The signature includes an embedded timestamp.           Signature is LTV enabled           Signature Details | with generally accepted auditing standards and, accordingly, included such tests of the accounting records<br>other such audit procedures, as I considered necessary in the circumstances for a fund operating on a modified of<br>basis<br>The accompanying financial statements present fairly the financial position of the Name of Private Organiza<br>as of 30 June 2022 and its revenues collected and expenses paid for the period then ended. |
| Last Checked: 2024.03.14 100/:13 + 02:00<br>Field: SH_SIGNATURE_143697 on page 2<br><u>Click to view this version</u>                                                                                                    |                                                                                                    |
|                                                                                                    | Certified Public Accountant and Registered Auditor                                                                                                    |
|                                                                                                    |                                                                                                    |
|                                                                                                    |                                                                                                    |
|                                                                                                    |                                                                                                    |
|                                                                                                    |                                                                                                    |

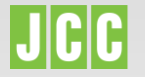

 If the highlighted message is displayed, then the signature or the seal applied on the document is Qualified.

| Source of That statements the ord Base of Control of Control of Co |
|----------------------------------------------------------------------------------------------------|
|----------------------------------------------------------------------------------------------------|

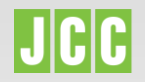

#### **Timestamp & LTV-enabled**

How to check that the Certificate of Electronic Signature or Electronic Seal that was used is Qualified

From the details on the left, you can check also if:

- The signature includes an embedded timestamp
- Signature is LTV enabled

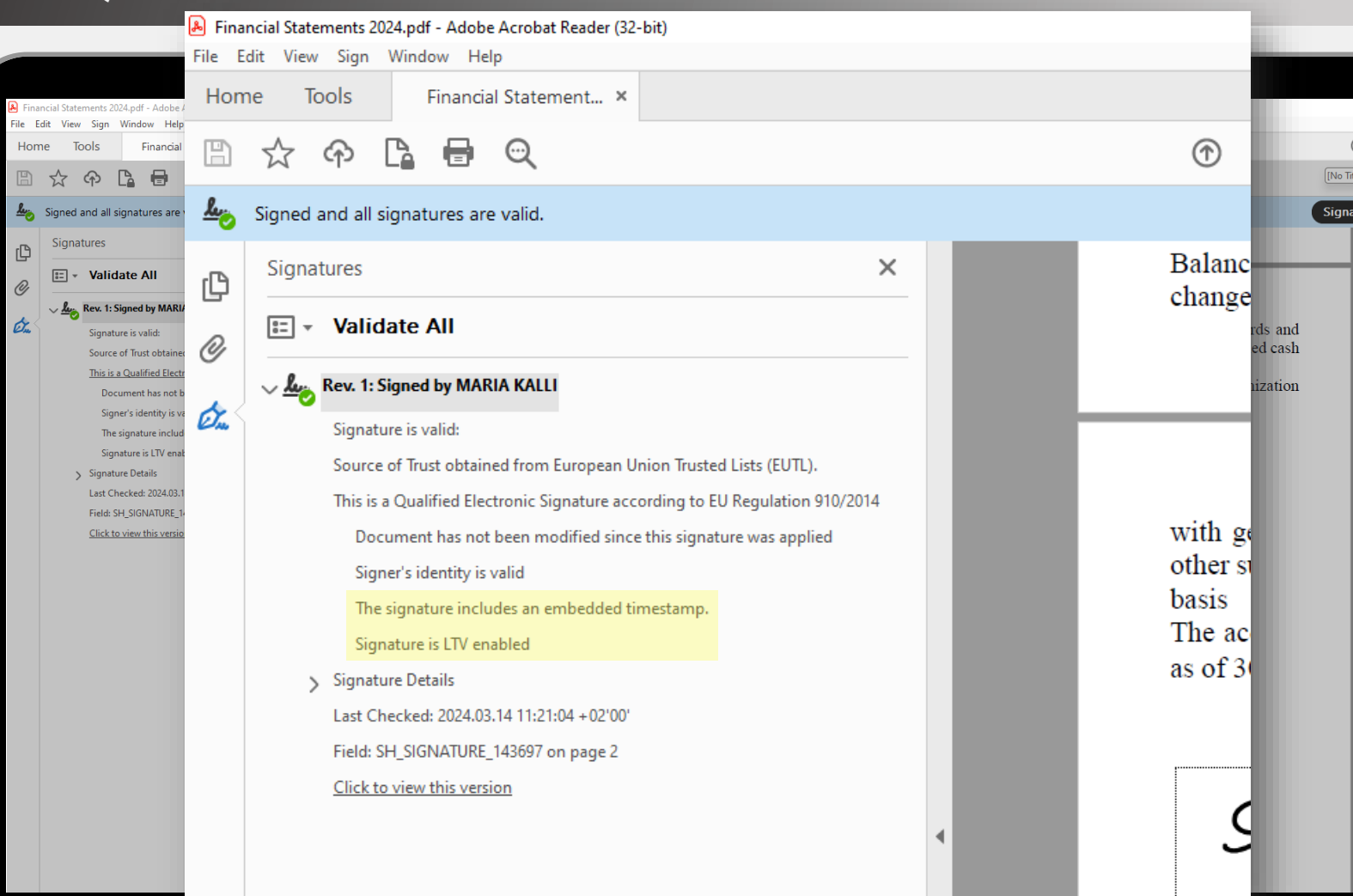

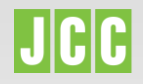

- Click here to see what LTV enablement is meaning
- Click here to see what timestamp inclusion is meaning.

To view when the document was signed, do right click on the name on the left.

 $\sim$ 

Choose "Show Signature Properties..."

| Financial Statements 2024.pdf - Adobe Acrobat Reader (32-bit)<br>File Edit View Sign Window Help                                                                                                    |      |                                                                                                    |  |  |
|----------------------------------------------------------------------------------------------------|------|----------------------------------------------------------------------------------------------------|--|--|
| Home Tools Financial Statement ×                                                                                                    |      |                                                                                                    |  |  |
| 🖺 🛧 今 🖪 🖶 🔍                                                                                                    |      |                                                                                                    |  |  |
| Signed and all signatures are valid.                                                                                                    |      | Sig                                                                                                    |  |  |
| Signatures                                                                                                    | ×    | Balance Sheet of the Name of Private Organization as of 30 June 2022 and the related statement of income and changes in fund balances for the period 1 July 2020 through 30 June 2022. My examination was made in accordance                                                                                                    |  |  |
| u validate All                                                                                                    |      | enanges in fund bulances for the period 1 stury 2020 through 50 state 2022. By examination was made in accordance                                                                                                    |  |  |
| Rev. 1: Signed by MARIA KALLI                                                                                                    |      |                                                                                                    |  |  |
| Signature is valid:<br>Source of Trust obtet<br>This is a Qualified E<br>Document has n<br>Signet's identity<br>The signature is ITV<br>Signature Details<br>Last Checked: 2024.03.14 11:21:04 + 02:00<br>Field: SH_SIGNATURE_143697 on page 2<br>Click to view this version | .014 | with generally accepted auditing standards and, accordingly, included such tests of the accounting records and other such audit procedures, as I considered necessary in the circumstances for a fund operating on a modified cash asis. The accompanying financial statements present fairly the financial position of the Name of Private Organization as of 30 June 2022 and its revenues collected and expenses paid for the period then ended. |  |  |

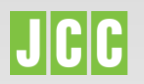

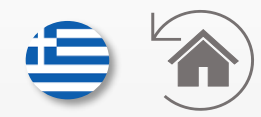

The timestamp time corresponds to the time that the signature or seal was applied.

|   |                                                                                                    | Sign                                                                                                    |
|---|----------------------------------------------------------------------------------------------------|----------------------------------------------------------------------------------------------------|
| × | Balance Sheet of the Name of Private Organization as of 30<br>Signature Properties                                                                                                    | ) June 2022 and the related statement of income and<br>June 2022. My examination was made in accordance                                                                                                    |
|   | Signature is VALID, signed by MARIA KALLI.<br>Signing Time: 2024/03/14 09:43:50 + 02'00'<br>Source of Trust obtained from European Union Trusted Lists (EUTL).                                                                                                    |                                                                                                    |
|   | source of most obtained from European of most indice tasks (cort.).<br>Reason: I have read and approve this document<br>Location: Cyprus<br>Validity Summary<br>The document has not been modified since this signature was applied.<br>The certifier has specified that Form Fill-in, Signing and Commenting are<br>allowed for this document. No other changes are permitted.<br>The signer's identity is valid.<br>The signature includes an embedded timestamp. Timestamp time:<br>2024/03/14 09:43:58 - 02:00<br>Signature was validated as of the secure (timestamp) time:<br>2024/03/14 09:43:58 - 02:00<br>Signature includes an other secure (timestamp) time:<br>2024/03/14 09:43:58 - 02:00<br>Signature includes and has not been revoked.<br>Show Signer's Certificate to an issuer's certificate was successfully<br>built.<br>The signer's certificate is valid and has not been revoked.<br>Show Signer's Certificate<br>Advanced Properties<br>Validate Signature<br>Close | included such tests of the accounting records and<br>rcumstances for a fund operating on a modified cash<br>ncial position of the Name of Private Organization<br>id for the period then ended.                                                                                                    |
|   |                                                                                                    | <ul> <li>C Balance Sheet of the Name of Private Organization as of 30 Signature Properties</li> <li>Signature is VALID, signed by MARIA KALLI.</li> <li>Signing Time: 2024/03/14 09:43:50 + 02:00'</li> <li>Source of Trust obtained from European Union Trusted Lists (EUTL).</li> <li>It is is a Qualified Electronic Signature according to EU Regulation 910/2014</li> <li>Reason: I have read and approve this document</li> <li>Location: Cyprus</li> <li>Validity Summary</li> <li>The document has not been modified since this signature was applied.</li> <li>The signer's identity is valid.</li> <li>The signer's identity is valid.</li> <li>The signer's identity is valid.</li> <li>The signer's identity is valid.</li> <li>Signature was validated as of the secure (timestamp. Timestamp time: 2024/03/14 09:43:58 + 02:00'</li> <li>Signature was validated as of the secure (timestamp) time: 2024/03/14 09:43:58 + 02:00'</li> <li>Signature includes: an embedded timestamp. Timestamp time: 2024/03/14 09:43:58 + 02:00'</li> <li>Signature was validated as of the secure (timestamp) time: 2024/03/14 09:43:58 + 02:00'</li> <li>Signature was validated as of the secure (timestamp) time: 2024/03/14 09:43:58 + 02:00'</li> <li>Signature is certificate to an issuer's certificate was successfully built.</li> <li>The signer's certificate is valid and has not been revoked.</li> <li>Show Signer's Certificate</li> <li>Advanced Properties</li> <li>Validate Signature</li> <li>Close</li> </ul> |

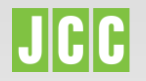

## Certificate's details

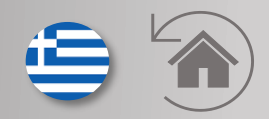

How to check that the Certificate details are correct

To view the certificate's details, do right click on the name on the left.

| 🔒 Fin    | Financial Statements 2024.pdf - Adobe Acrobat Reader (32-bit)                                                                                                    |                                                                                                    |  |  |  |  |  |  |
|----------|----------------------------------------------------------------------------------------------------|----------------------------------------------------------------------------------------------------|--|--|--|--|--|--|
| Ho       | ne Tools Financial Statement ×                                                                                                    |                                                                                                    |  |  |  |  |  |  |
| B        | 🗴 ዯ 🖪 🖶 🔍                                                                                                    |                                                                                                    |  |  |  |  |  |  |
| <u>h</u> | Signed and all signatures are valid.                                                                                                    | Si                                                                                                    |  |  |  |  |  |  |
| ©        | Signatures ×<br>E:  Validate All<br>Mex. 1: Signed by MARIA KALLI                                                                                                    | Balance Sheet of the Name of Private Organization as of 30 June 2022 and the related statement of income and changes in fund balances for the period 1 July 2020 through 30 June 2022. My examination was made in accordance                                                                                                    |  |  |  |  |  |  |
| Ó.       | Signature is valid:<br>Source of Trust oth<br>This is a Qualified I<br>Document has<br>Signer's identify<br>The signature is U<br>Signature Details<br>Last Checked: 2024.03.14 11:21:04 - 02:00'<br>Field: SH_SIGNATURE_143697 on page 2<br>Click to view this version | with generally accepted auditing standards and, accordingly, included such tests of the accounting records and other such audit procedures, as I considered necessary in the circumstances for a fund operating on a modified cash basis. The accompanying financial statements present fairly the financial position of the Name of Private Organization as of 30 June 2022 and its revenues collected and expenses paid for the period then ended. The period then ended a statement be accounted by the financial basis of the period then ended as a statement be accounted by the financial basis of the period then ended. The period then ended a statement be accounted by the financial basis of the period then ended as a statement be accounted by the financial basis of the period then ended. The period basis of the period then ended by the financial basis of the period then ended by the financial basis of the period by the financial basis of the period then ended by the financial basis of the period by the financial basis of the period by the financial basis of the period by the financial basis of the period by the financial basis of the period by the financial basis of the period by the financial basis of the period by the financial basis of the period by the financial basis of the period by the financial basis of the period by the financial basis of the period by the fina |  |  |  |  |  |  |

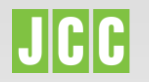

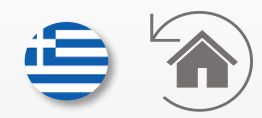

✓ Click on "**Details**"

✓ Select the "**Subject**"

The Certificate's details will be displayed:

- For eSignatures, the signatory's details will be displayed
- For eSeal, the company's details will be displayed

| 👃 Fina     | ncial Statements 2024.pdf - Adobe Acrobat Reader (32-bit)                                                                                                    |                                                                                                    |        |
|------------|----------------------------------------------------------------------------------------------------|----------------------------------------------------------------------------------------------------|--------|
| File E     | dit View Sign Window Help                                                                                                    |                                                                                                    | 6      |
| Hon        | Pinancial Statement ×                                                                                                    |                                                                                                    | (      |
| B          | ጵ                                                                                                    | $\textcircled{1} \ \textcircled{2} \ \cancel{2} \ \cancel{4} \ \textcircled{7} \ \textcircled{7} \ \rule{7} \ \rule{7} \\rule{7} \ \rule{7} \ \rule$ |        |
| <u>h</u> ö | Signed and all signatures are valid.                                                                                                    | Certificate Viewer X                                                                                                    | Signat |
| ſ₽         | Signatures ×                                                                                                    | This dialog allows you to view the details of a certificate and its entire issuance chain. The details correspond to the selected entry.                                                                                                    | - 1    |
| _<br>M     | 📰 🗸 Validate All                                                                                                    | Show all certification paths found                                                                                                    | - 1    |
| ن<br>د     | <ul> <li>Rev. 1: Signed by MARIA KALL</li> <li>Signature is valid:</li> <li>Source of Trust obtained from European Union Trusted Lists (EUTL).</li> <li>This is a Qualified Electronic Signature according to EU Regulation 910/2014</li> <li>Document has not been modified since this signature was applied</li> <li>Signative is identity is valid</li> <li>The signature includes an embedded timestamp.</li> <li>Signature Details</li> <li>Last Checked: 2024.03.14 11:21:04 + 02:00'</li> <li>Field: SH_SIGNATURE_143697 on page 2</li> <li>Click to view this version</li> </ul> | JCC Issuing CA for eSignature<br>MARIA KALLI       Summary Details Revocation Trut Policies Legal Notice         Umark Value<br>Version 3<br>Signature algoritum       Summary Details Revocation Trut Policies Legal Notice         Umark Value<br>Version 4<br>Version 3<br>Signature algoritum       Summary Details Revocation Trut Policies Legal Notice         Version 4<br>Version 3<br>Version 4<br>Version 5<br>Version 4<br>Version 5<br>Version 4<br>Version 5<br>Version 5<br>Version 4<br>Version 5<br>Version 5<br>Version 4<br>Version 5<br>Version 5<br>Version 4<br>Version 5<br>Version 5                                                                                                    | -      |
|            |                                                                                                    | The selected certificate path is valid.  The path validation and revocation checks were done as of the secure (timestamp) time: 2024/03/14 09:43:58 + 02:00 Validation Model: Shell  OK                                                                                                    |        |

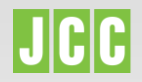

#### **Terminology**

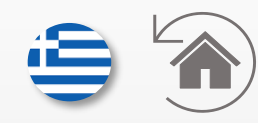

| Term                                                      | Meaning                                                                                                    |
|-----------------------------------------------------------|----------------------------------------------------------------------------------------------------|
| Qualified Certificate for<br>Electronic Signature or Seal | A qualified certificate for electronic signatures refers to "a certificate for electronic signature/seal, that<br>is issued by a Qualified Trust Service Provider" and meets the requirements specified under the eIDAS<br>Regulation (EU) No 910/2014.                                                                                                    |
| Certificate's details                                     | Details that are included within the certificate and prior to the issuance, they have been validated by the Qualified Trust Service Provider.                                                                                                    |
| Timestamp                                                 | The timestamp server validates the date and the time that the file was signed therefore the certificate can expire but the signature will be valid for as long as the file is in production. A timestamp prevents digital signature backdating fraud and gives stronger proof of validity and authenticity.                                                                                                    |
| Long-term Validity (LTV)                                  | LTV (Long Term Validation) provides a record of what state the Certificate was at the time of signing.<br>Long-Term Validation (LTV) can be used to validate a digital signature anytime in the future. It provides<br>an additional layer of validation for long-term digital signature validation in PDFs and other documents.<br>When a document is signed, the status of the signing certificate is captured and embedded within the<br>PDF. This includes validity of certificate at signing time. This means that even if the certificate<br>subsequently expires or is revoked, the signature remains verifiable using the LTV data to check the<br>status at signing time rather than the current status. |

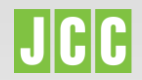

| Financial Statements 2024.pdf - Adobe Acrobat Reader (32-bit)     File Edit View Sign Window Halp                                                                                                    |                                                                                                    | - 0 X                                                                                                    |  |
|----------------------------------------------------------------------------------------------------|----------------------------------------------------------------------------------------------------|----------------------------------------------------------------------------------------------------|--|
| Home Tools Financial Statement ×                                                                                                    |                                                                                                    | ⑦ 🔔 Sign In                                                                                                    |  |
| 🖺 🛧 수 🖪 🖶 🔍                                                                                                    |                                                                                                    | a 🛛 🚱                                                                                                    |  |
| Signed and all signatures are valid.                                                                                                    |                                                                                                    | Signature Panel 🕖                                                                                                    |  |
| C Signatures X                                                                                                    |                                                                                                    |                                                                                                    |  |
|                                                                                                    |                                                                                                    |                                                                                                    |  |
| Rev. 1: Signed by MARIA KALLI         Signature is valid:         Source of Trust obtained from European Union Trusted Lists (EUTL).         This is a Qualified Electronic Signature according to EU Regulation 910/2014         Document has not been modified since this signature was applied         Signer's identity is valid         The signature includes an embedded timestamp.         Signature betails         Last Checket: 2024.03.14 09:46:26 + 02'00'         Field: SH_SIGNATURE_143697 on page 2         Click to view this version | with generally accepted auditing standards and<br>other such audit procedures, as I considered nec<br>basis<br>The accompanying financial statements presen<br>as of 30 June 2022 and its revenues collected an<br>Auditor<br>Signature Validation Status<br>Signature is VALID, signed by MARIA KALLI. | Εγκεκριμένες<br>Ηλεκτρονικές Υπογραφέ<br>και Σφραγίδες                                                                       |  |
|                                                                                                    | - The signer's identity is valid.<br>Signature F<br>TOU<br>TOU                                                                                                    | ς να επικυρώσετε την<br>ογραφή/σφραγίδα με την χρήση<br>ο Acrobat Adobe Reader                                               |  |
|                                                                                                    |                                                                                                    | I→                                                                                                    |  |
| ۹ 🔳                                                                                                    | Search 🔲 📮 📮 🥶 🤄 🤹 🧐 🖷 📫                                                                                                    | <sup>™</sup> <sup>™</sup> <sup>™</sup> <sup>№</sup> <sup>№</sup> <sup>9:46 am</sup> <sup>9:46 am</sup> <sup>14/03/2024</sup> |  |
|                                                                                                    | J F F trust services                                                                                                    |                                                                                                    |  |

| Fina<br>Fina | ncial Statements 20<br>dit View Sign                                                                                                    | 24.pdf - Adobe<br>Window Hel                                                                                                    | Acrobat Reader (32<br>p                                                                                                    | -bit)                                                                                           |                       |                                                             |                                                                 |                                      |
|--------------|----------------------------------------------------------------------------------------------------|----------------------------------------------------------------------------------------------------|----------------------------------------------------------------------------------------------------|-------------------------------------------------------------------------------------------------|-----------------------|-------------------------------------------------------------|-----------------------------------------------------------------|--------------------------------------|
| Hom          | ne Tools                                                                                                    | Financia                                                                                                    | l Statement ×                                                                                                    |                                                                                                 |                       |                                                             |                                                                 |                                      |
| B            | 🕁 ጥ                                                                                                    | Ca 🖶                                                                                                    | Q                                                                                                    |                                                                                                 |                       | ٢                                                           | <u>ن</u>                                                        | 2 / 4                                |
| <u>h</u>     | Signed and all s                                                                                                    | ignatures are                                                                                                    | valid.                                                                                                    |                                                                                                 |                       |                                                             |                                                                 |                                      |
| ß            | Signatures                                                                                                    |                                                                                                    |                                                                                                    |                                                                                                 | ×                     |                                                             |                                                                 |                                      |
| n,           | 🗄 👻 Valid                                                                                                    | late All                                                                                                    |                                                                                                    |                                                                                                 |                       |                                                             |                                                                 |                                      |
| er<br>An S   | <ul> <li>key Rev. 1: Signatu</li> <li>Source</li> <li>This is</li> <li>Doc</li> <li>Sign</li> <li>The</li> <li>Sign</li> <li>Signatu</li> <li>Last CH</li> <li>Field: S</li> <li>Click to</li> </ul> | <b>Signed by MAR</b><br>ure is valid:<br>of Trust obtain<br>a Qualified Elec<br>ument has not<br>her's identity is v<br>signature inclu<br>nature is LTV end<br>ure Details<br>necked: 2024.03<br>H_SIGNATURE_<br>o view this versi | IA KALLI<br>ed from European U<br>tronic Signature acc<br>been modified since<br>valid<br>des an embedded ti<br>abled<br>.14 09:46:26 + 02'00'<br>143697 on page 2<br>on | Inion Trusted Lists (EUTL)<br>cording to EU Regulation<br>e this signature was appl<br>mestamp. | ).<br>910/2014<br>ied | with<br>other<br>basis<br>The a<br>as of<br>Audit<br>Certit | generally<br>such auc<br>accompat<br>30 June<br>tor<br>fied Pul | y acceptit prod<br>nying 1<br>2022 a |

#### Ενημέρωση Ευρωπαϊκής Λίστας Εμπιστοσύνης Πώς να βεβαιωθείτε ότι το Acrobat Adobe Reader είναι ενημερωμένο σύμφωνα με την Ευρωπαϊκή Λίστα

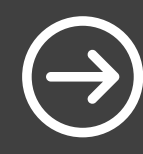

#### Εγκεκριμένη Ηλεκτρονική Υπογραφή/Σφραγίδα

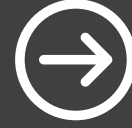

Πώς να ελέγξετε ότι το Πιστοποιητικό Ηλεκτρονικής Υπογραφής/Σφραγίδας που χρησιμοποιήθηκε είναι Εγκεκριμένο

#### Χρονοσφραγίδα και Ενεργοποιημένο LTV

Πώς να εγγυηθείτε την ημερομηνία και την ώρα υπογραφής του εγγράφου και τη μακροπρόθεσμη ισχύ της υπογραφής

Δεδομένα Πιστοποιητικού

Πώς να ελέγξετε τα δεδομένα του Πιστοποιητικού.

#### Ενημέρωση Ευρωπαϊκής Λίστας Εμπιστοσύνης

Πώς να βεβαιωθείτε ότι το Acrobat Adobe Reader είναι ενημερωμένο σύμφωνα με την Ευρωπαϊκή Λίστα

Ανοίξτε το έγγραφο χρησιμοποιώντας το Acrobat Adobe Reader

Επιλέξτε"Edit"

Επιλέξτε"Preferences"

| 🛃 Fina   | ancial Statements 2024.pdf - Adobe Acrobat Reader (32-                                                                                                    |                                                                                                    |
|----------|----------------------------------------------------------------------------------------------------|----------------------------------------------------------------------------------------------------|
| File E   | Cont View Sign Window Help                                                                                                    |                                                                                                    |
| F        | C Redo Shift+Ctrl+Z                                                                                                    | ⑦ ④ ₂ /4  ₽ ℓ ℓ ℓ  № 0                                                                                                    |
| <b>L</b> | Cut         Ctrl+X           E         Gopy         Ctrl+C           ■         Paste         Ctrl+V           More         +                                                         | Sig                                                                                                    |
| Ċ.       | Edit a PDF<br>Add Text<br>Add Image<br>The Delete Pages<br>Rotate Pages<br>Bedact Text and Images                                                                                    | with generally accepted auditing standards and, accordingly, included such tests of the accounting records and<br>other such audit procedures, as I considered necessary in the circumstances for a fund operating on a modified cash<br>basis<br>The accompanying financial statements present fairly the financial position of the Name of Private Organization<br>as of 30 June 2022 and its revenues collected and expenses paid for the period then ended. |
|          | Q         Eind         Ctrl+F           Adyanced Search         Shift+Ctrl+F           Search         Shift+Ctrl+F           Check Spelling         •           Protection         • | Auditor                                                                                                    |
|          | Accessibility   Preferences  Ctrl+K                                                                                                    | Certified Public Accountant and Registered Auditor                                                                                                    |
|          |                                                                                                    |                                                                                                    |

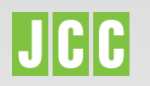

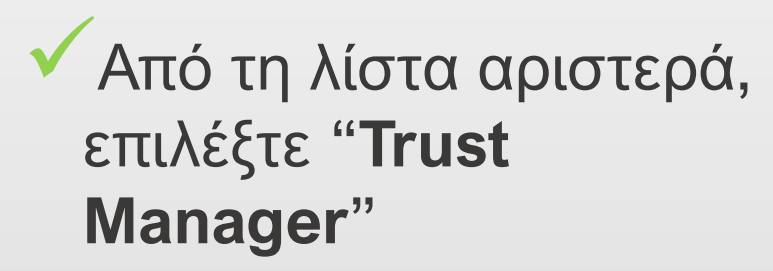

Επιλέξτε "Update Now"
 για να ενημερωθεί
 σύμφωνα με την EUTL

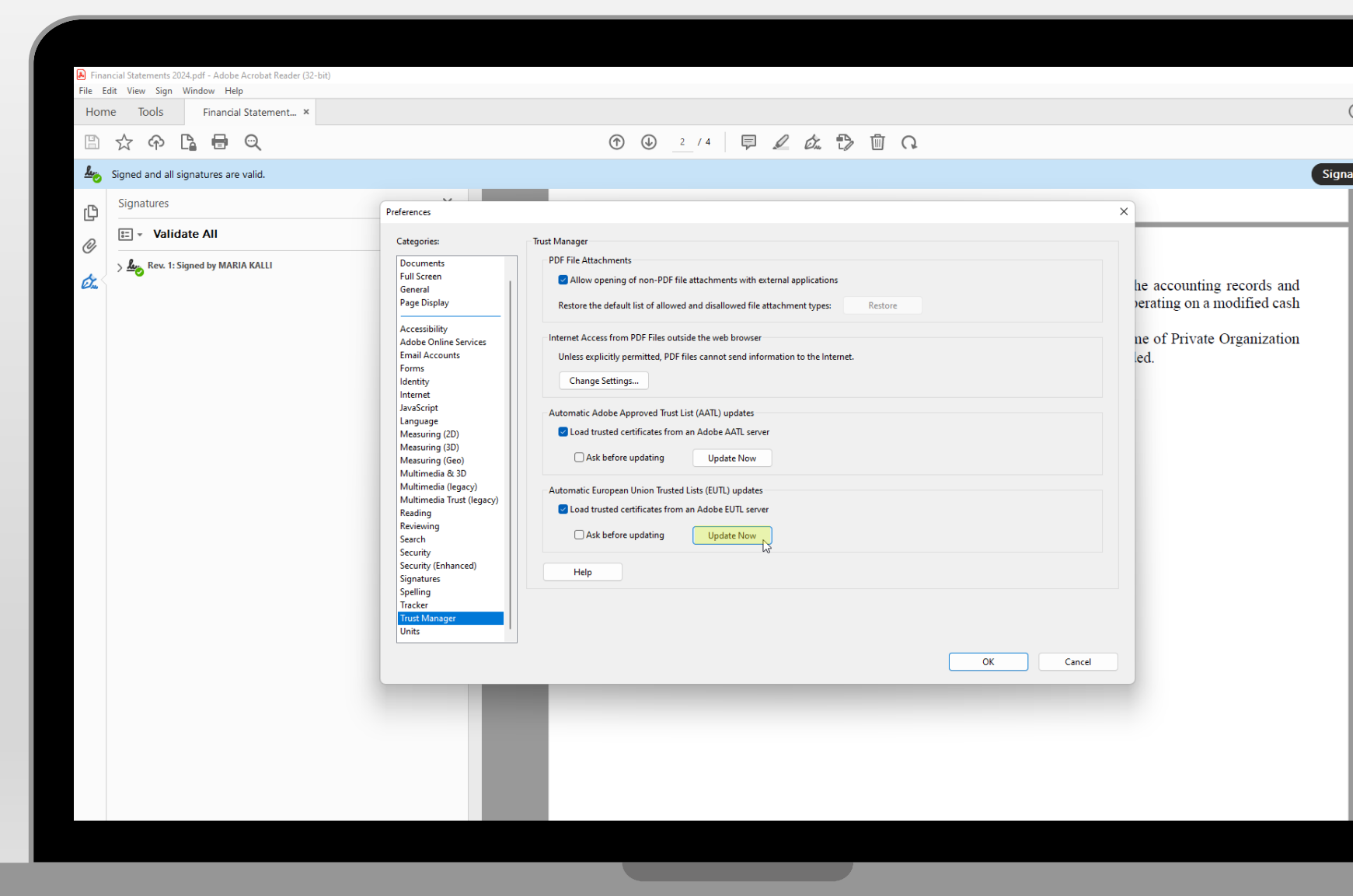

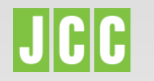

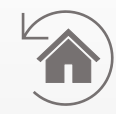

#### ✓ Επιλέξτε"**ΟΚ**"

Το μήνυμα "Security setting have been successfully updated" θα εμφανισθεί

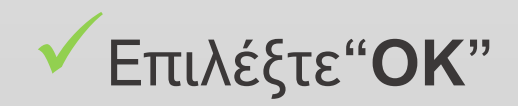

| Home Tools              | Financial Statement ×    |                                                                                                    |                                                                                                    |                                                                                                |
|-------------------------|--------------------------|----------------------------------------------------------------------------------------------------|----------------------------------------------------------------------------------------------------|------------------------------------------------------------------------------------------------|
| Signed and a Signatures | ll signatures are valid. | Preferences                                                                                                    |                                                                                                    | X                                                                                              |
|                         | idate All                | Categories:                                                                                                    | Trust Manager                                                                                                    |                                                                                                |
| کی Rev. 1               | I: Signed by MARIA KALLI | Documents<br>Full Screen<br>General<br>Page Display<br>Accessibility<br>Adobe Online Services<br>Email Accounts<br>Forms<br>Identity<br>Internet<br>JavaScript<br>Language<br>Measuring (2D)<br>Measuring (2D)<br>Measuring (2D)<br>Measuring (Geo)<br>Multimedia (egacy)<br>Multimedia & 3D<br>Multimedia & 3D<br>Multimedia Trust (legacy)<br>Reading<br>Reviewing<br>Search<br>Security<br>Security (Enhanced)<br>Signatures<br>Spelling<br>Tracker<br>Tracker | PDF File Attachments  Attachments  Attachments  Attachments  Access from PDF Files outside the web browser  Unless explicitly permitted, PDF files cannot send information to the Internet.  Channes Cettinne  Accrobat Reader  Auto  Channes Cettings have been successfully updated.  Channes Cettings  Auto  Auto Auto | he accounting records and<br>verating on a modified cash<br>ne of Private Organization<br>led. |
|                         |                          | 1                                                                                                    | OK Cancel                                                                                                    |                                                                                                |

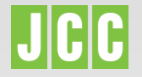

# Ο Σεγκεκριμένη Ηλεκτρονική Υπογραφή/Σφραγίδα

Πώς να ελέγξετε ότι το Πιστοποιητικό Ηλεκτρονικής Υπογραφής/Σφραγίδας που χρησιμοποιήθηκε είναι Εγκεκριμένο

Κάντε κλικ στο εικονίδιο υπογραφών 🏡 για να δείτε τις υπογραφές ή τις σφραγίδες που έχουν εφαρμοστεί στο έγγραφο

| Financial Statements 2024.pdf - Adobe Acrobat Reader (32-bit) |                                                                                                    |        |
|---------------------------------------------------------------|----------------------------------------------------------------------------------------------------|--------|
| Home Tools Financial Statement ×                              |                                                                                                    | (1     |
| 🖹 🕁 🗘 🔓 🖨 🔍                                                   |                                                                                                    |        |
| Signed and all signatures are valid.                          |                                                                                                    | Signat |
| С                                                             |                                                                                                    |        |
| 0                                                             |                                                                                                    |        |
| Signatures: Verify signatures added to this document          | with generally accepted auditing standards and, accordingly, included such tests of the accounting records and other such audit procedures, as I considered necessary in the circumstances for a fund operating on a modified cash as of 30 June 2022 and its revenues collected and expenses paid for the period then ended. |        |

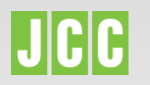

Θα εμφανιστούν όλες
 οι υπογραφές ή
 σφραγίδες που έχουν
 εφαρμοστεί στο
 έγγραφο

Για να δείτε περισσότερες πληροφορίες, κάντε κλικ στο βέλος ~

| Signed and all signatures are valu.          Signed and all signatures       ×         Image: Signed and all signatures       ×         Image: Signed and all signatures       ×         Image: Signed and all signatures       ×         Image: Signed and all signatures       ×         Image: Signed and all signatures       ×         Image: Signed and all signatures       ×         Image: Signed and all signatures       ×         Image: Signed and all signatures       ×         Image: Signed and all signatures       ×         Image: Signed and all signatures       ×         Image: Signed and all signatures are value.       ×         Image: Signed and all signatures are value.       ×         Image: Signature and the signature is value.       ×         Signatures: state:       ×         Signature and the signature includes an embedded timestamp.       Signature is 1V enabled         Signature is 1V enabled       ×       ×         Image: Signature is 1V enabled       ×       ×         Image: Signature is 1V enabled       ×       ×         Image: Signature is 1V enabled       ×       ×         Image: Signature is 1V enabled       ×       ×         Image: Signature is 1V enabled       ×       × <t< th=""><th></th><th></th></t<>                                                                                                    |                                                                                                    |                                                                                                    |
|----------------------------------------------------------------------------------------------------|----------------------------------------------------------------------------------------------------|----------------------------------------------------------------------------------------------------|
| Signatures are valid. Signatures X Image: Validate All Image: All Signature Signature | □ ☆ ゆ Li 目 Q                                                                                                    | $ \textcircled{0} \ \textcircled{2} \ \underline{2} \ \underline{2} \$ |
| Signatures ×<br>Signatures ×<br>E - Validate AI<br>E - Validate AI<br>Signature is valid:<br>Source of Tust obtained from European Union Tusted Litts (UTL).<br>This is a Qualified Electonic Signature according to EU Regulation 910/2014<br>Document has not been modified since this signature was applied<br>Signature is UTV enabled<br>Signature is UTV enabled<br>Signature Betalis<br>Last Checked: 2024.03.14 1807.15 + 02007<br>Field: 9L SiGNATURE_148697 on page 2<br>Click to view this version<br>Auditor<br>Certified Public Accountant and Registered Auditor                                                                                                    | Signed and all signatures are valid.                                                                                                    |                                                                                                    |
| <ul> <li>Validate All</li> <li>Rex. 1: Signed by MARIA KALLI</li> <li>Signature is valid:</li> <li>Source of Tout obtained from European Union Touted Lists (EUTL).</li> <li>This is a Coullified Electronic Signature excerding to EU Regulation 910/2014</li> <li>Document has not been modified ince this signature was applied</li> <li>Signature is UNI</li> <li>Signature is UNI</li> <li>The signature includes an embedded timestamp.</li> <li>Signature is UNI</li> <li>Signature Statis</li> <li>Click to view this version</li> <li>A Uditor</li> <li>A Uditor</li> </ul>                                                                                                    | C Signatures ×                                                                                                    |                                                                                                    |
| <ul> <li>Rest: 15 ligned by MRIA KALL</li> <li>Signature is valid:</li> <li>Source of Trust obtained from European Union Trusted Lists (UTU).</li> <li>This is a callified Electronic Signature according to EUR Regulation 910/2014</li> <li>Decument has not hese modified since this signature was applied</li> <li>Signature is LTV enabled</li> <li>Signature is LTV enabled</li> <li>Signature is 2024.03.14 100/715 + 02/00'</li> <li>Field: SH_SIGNATURE_143697 on page 2</li> <li>Click to view this version</li> <li>Auditor</li> <li>Auditor</li> </ul>                                                                                                    | Validate All                                                                                                    |                                                                                                    |
| <ul> <li>&gt; Signature Details Last Checked: 2024.03.14 10:07:15 + 02:00' Field: SH_SIGNATURE_143097 on page 2 Click to view this version</li> <li>Auditor Certified Public Accountant and Registered Auditor</li> </ul>                                                                                                    | Rev. 1: Signed by MARIA KALLI     Signature is valid:     Source of Trust obtained from European Union Trusted Lists (EUTL).     This is a Qualified Electronic Signature according to EU Regulation 910/2014     Document has not been modified since this signature was applied     Signer's identity is valid     The signature includes an embedded timestamp.     Signature is LTV enabled | with generally accepted auditing standards and, accordingly, included such tests of the accounting records and<br>other such audit procedures, as I considered necessary in the circumstances for a fund operating on a modified cash<br>basis<br>The accompanying financial statements present fairly the financial position of the Name of Private Organization<br>as of 30 June 2022 and its revenues collected and expenses paid for the period then ended.                                                                                                    |
| Auditor       Certified Public Accountant and Registered Auditor                                                                                                    | <ul> <li>Signature Details</li> <li>Last Checked: 2024.03.14 10:07:15 + 02:00'</li> <li>Field: SH_SIGNATURE_143697 on page 2</li> <li><u>Click to view this version</u></li> </ul>                                                                                                    | A MA                                                                                                    |
| Certified Public Accountant and Registered Auditor                                                                                                    |                                                                                                    | Auditor                                                                                                    |
|                                                                                                    |                                                                                                    | Certified Public Accountant and Registered Auditor                                                                                                    |
|                                                                                                    |                                                                                                    |                                                                                                    |
|                                                                                                    |                                                                                                    |                                                                                                    |
|                                                                                                    |                                                                                                    |                                                                                                    |
|                                                                                                    |                                                                                                    |                                                                                                    |
|                                                                                                    |                                                                                                    |                                                                                                    |
|                                                                                                    |                                                                                                    |                                                                                                    |

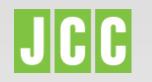

 Εάν εμφανίζεται το επισημασμένο μήνυμα, τότε η υπογραφή ή η σφραγίδα που εφαρμόζεται στο έγγραφο είναι Εγκεκριμένη.

|                                                | -               | Signed and all signatures are valid.                                                 |   | _ |               |
|------------------------------------------------|-----------------|--------------------------------------------------------------------------------------|---|---|---------------|
|                                                | þ               | Signatures X                                                                         |   |   |               |
| Financial Statements 2024.pdf - Ad             | obe A Di        | 📰 👻 Validate All                                                                     |   |   |               |
| File Edit View Sign Window<br>Home Tools Finar | Help<br>Incial  | Rev. 1: Signed by MARIA KALLI                                                        |   |   |               |
|                                                | Ø.              | Signature is valid:                                                                  |   |   | with genera   |
| Signatures                                     | arev            | Source of Trust obtained from European Union Trusted Lists (EUTL).                   |   |   | other such a  |
| U Validate All                                 |                 | This is a Qualified Electronic Signature according to EU Regulation 910/2014<br>ماہی |   |   | The account   |
| Rev. 1: Signed by M                            | IARI/           | Document has not been modified since this signature was applied $$                   |   |   | as of 30 Jun  |
| Signature is valid:                            | ainer           | Signer's identity is valid                                                           |   |   | as 01 50 50h  |
| This is a Qualified B                          | lectr           | The signature includes an embedded timestamp.                                        |   |   |               |
| Document has i<br>Signer's identity            | not b<br>ris va | Signature is LTV enabled                                                             |   |   |               |
| The signature in<br>Signature is LTV           | enat            | Signature Details                                                                    |   |   |               |
| > Signature Details<br>Last Checked: 2024      | 1.03.1          | Last Checked: 2024.03.14 10:07:15 +02'00'                                            |   |   | SA -          |
| Field: SH_SIGNATU                              | RE_14           | Field: SH_SIGNATURE_143097 on page 2                                                 |   |   |               |
| <u>Click to view this v</u>                    | ersio           | Click to view this version                                                           |   |   |               |
|                                                |                 |                                                                                      | • |   | Auditor       |
|                                                |                 |                                                                                      |   |   | Contified Dul |
|                                                |                 |                                                                                      |   |   | Certified Put |
|                                                |                 |                                                                                      |   |   |               |
|                                                | 1               |                                                                                      | - | _ |               |
|                                                |                 |                                                                                      |   |   |               |
|                                                |                 |                                                                                      |   |   |               |
|                                                |                 |                                                                                      |   |   |               |
|                                                |                 |                                                                                      |   |   |               |

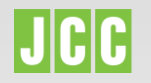

# **Πώς να εγγυηθείτε την ημερομηνία και την ώρα υπογραφής του εγγράφου και** τη μακροπρόθεσμη ισχύ της υπογραφής

Από τις λεπτομέρειες στα αριστερά, μπορείτε επίσης να ελέγξετε εάν:

Η υπογραφή περιλαμβάνει
 μια ενσωματωμένη
 χρονοσφραγίδα

- Η υπογραφή έχει ενεργοποιημένο LTV.

|               |                                                                                           | 🕭 Fina   | ancial Staten | nents 202   | 4.pdf - Adob         | e Acrobat Reader (3   | 2-bit)        |                     |    |          |
|---------------|-------------------------------------------------------------------------------------------|----------|---------------|-------------|----------------------|-----------------------|---------------|---------------------|----|----------|
|               |                                                                                           | File     | Edit View     | Sign \      | Window He            | elp                   |               |                     |    |          |
|               |                                                                                           | Hor      | ne To         | ols         | Financi              | al Statement ×        |               |                     |    |          |
| File E<br>Hon | ancial Statements 2024.pdf - Adobe J-<br>Edit View Sign Window Help<br>ne Tools Financial | Ð        | ☆ (           | [           |                      | ୍                     |               |                     |    | •        |
|               | Signed and all signatures are t                                                           | <u>h</u> | Signed a      | ind all sig | gnatures ar          | e valid.              |               |                     |    | Sig      |
| ß             | Signatures                                                                                | ß        | Signat        | ures        |                      |                       |               |                     | ×  | Balanc   |
| Ċ,            | ر الله Rev. 1: Signed by MARI/<br>Signature is valid:                                     | 0        | • <u></u>     | Valida      | ate All              |                       |               |                     |    | rds and  |
|               | Source of Trust obtainer<br><u>This is a Qualified Electr</u><br>Document has not b       | ~        | ~ <u>L</u>    | Rev. 1: Si  | gned by MA           | RIA KALLI             |               |                     |    | nization |
|               | Signer's identity is va<br>The signature includ                                           | C.m.     |               | Signatur    | e is valid:          |                       |               |                     |    |          |
|               | Signature is LTV enat                                                                     |          |               | Source of   | of Trust obtain      | ned from European     | Jnion Truste  | d Lists (EUTL).     |    |          |
|               | <ul> <li>Signature Details</li> <li>Last Checked: 2024.03.1</li> </ul>                    |          |               | This is a   | Qualified Ele        | ctronic Signature ac  | cording to E  | U Regulation 910/20 | 14 |          |
|               | Field: SH_SIGNATURE_1                                                                     |          |               | Docu        | ment has no          | t been modified sind  | e this signat | ure was applied     |    | with ge  |
|               | CITCL TO FICH THE VELOC                                                                   |          |               | Signe       | er's identity is     | valid                 |               |                     |    | other st |
|               |                                                                                           |          |               | The s       | ignature incl        | udes an embedded t    | imestamp.     |                     |    | basis    |
|               |                                                                                           |          |               | Signa       | -<br>iture is LTV er | nabled                |               |                     |    | The ac   |
|               |                                                                                           |          | >             | Signatur    | e Details            |                       |               |                     |    | as of 3  |
|               |                                                                                           |          |               | Last Che    | cked: 2024.0         | 3.14 11:21:04 +02'00' |               |                     |    |          |
|               |                                                                                           |          |               | Field: SF   | I_SIGNATURE          | _143697 on page 2     |               |                     |    |          |
|               |                                                                                           |          |               | Click to    | view this ver        | sion                  |               |                     |    |          |
|               |                                                                                           |          |               |             |                      |                       |               |                     |    |          |
|               |                                                                                           |          |               |             |                      |                       |               |                     |    | <b>J</b> |
|               |                                                                                           |          |               |             |                      |                       |               |                     |    |          |

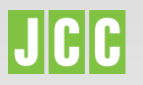

- Κάντε κλικ <u>εδώ</u> για να δείτε τι σημαίνει η ενεργοποίηση LTV
- Κάντε κλικ <u>εδώ</u> για να δείτε τι σημαίνει η συμπερίληψη Χρονοσφραγίδας.

Για να δείτε πότε υπογράφηκε το έγγραφο, κάντε δεξί κλικ στο όνομα στα αριστερά.

Eπιλέξτε "Show Signature Properties…"  $\sim$ 

| Home Tools Financial Statement ×                                                                                                    |                                                                                                    |
|----------------------------------------------------------------------------------------------------|----------------------------------------------------------------------------------------------------|
| 🖺 🛧 ዯ 🖪 🖶 🗨                                                                                                    |                                                                                                    |
| Lo Signed and all signatures are valid.                                                                                                    |                                                                                                    |
| r Signatures ×                                                                                                    | Balance Sheet of the Name of Private Organization as of 30 June 2022 and the related statement of income and                                                                                                    |
| 2 E - Validate All                                                                                                    | changes in fund balances for the period 1 July 2020 through 30 June 2022. My examination was made in accordance                                                                                                    |
| Rev. 1: Signed by MARIA KALLI                                                                                                    |                                                                                                    |
| Signature is valid:<br>Source of Trust obti<br>This is a Qualified E<br>Document has<br>Signer's identity<br>The signature in U<br>Signature is IU<br>Signature is IU<br>Signature is IU<br>Signature is IU<br>Signature is IU<br>Signature Details<br>Last Checked: 2024.03.14 11:21:04 + 02:00'<br>Field: SH_SIGNATURE_113697 on page 2<br><u>Click to view this version</u> | with generally accepted auditing standards and, accordingly, included such tests of the accounting records and<br>other such audit procedures, as I considered necessary in the circumstances for a fund operating on a modified cash<br>basis<br>The accompanying financial statements present fairly the financial position of the Name of Private Organization<br>as of 30 June 2022 and its revenues collected and expenses paid for the period then ended. |
|                                                                                                    |                                                                                                    |
|                                                                                                    |                                                                                                    |
|                                                                                                    |                                                                                                    |

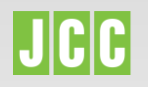

Η ώρα της
 Χρονοσφραγίδας
 αντιστοιχεί στην ώρα
 που εφαρμόστηκε η
 υπογραφή ή η
 σφραγίδα.

| 🖹 🕁 🗘 🖪 🖶 🗨                                                                                                    |                                                                                                    |                                                                                                    |
|----------------------------------------------------------------------------------------------------|----------------------------------------------------------------------------------------------------|----------------------------------------------------------------------------------------------------|
| <ul> <li>Signed and all signatures are valid.</li> <li>Signatures<br/>Validate All         Validate All         Validate All         Validate All         Validate All         Validate Electronic Signature according to EU Regulation 910/2014         Document has not been modified since this signature was applied         Signature includes an embedded timestamp.         Signature is UV enabled         Signature IDV enabled         Signature Details         Last Checked: 2024.03.14 11:21:04 + 02:00'         Field: SH_SIGNATURE_143697 on page 2         Click to view this version         </li> </ul> | Balance Sheet of the Name of Private Organization as<br>Signature Properties<br>Signature is VALID, signed by MARIA KALLI.<br>Signing Time: 2024/03/14 09:43:50 + 02:00<br>Source of Tust obtained from European Union Trusted Lists (EUTL).<br>In is a Qualified Electronic Signature according to EU Regulation 910/2014<br>Resson: I have read and approve this document<br>Location: Cyprus<br>Validity Summary<br>Validity Summary<br>The document has not been modified since this signature was applied.<br>The signed's identify is valid.<br>The signed's identify is valid.<br>The signed's identify is valid.<br>Signature was validated as of the secure (timestamp: Timestamp time:<br>2024/03/14/09:43:58 + 02:00<br>Signet Info<br>The path from the signed's certificate to an issued's certificate was successfully<br>built.<br>The signed's certificate is valid and has not been revoked.<br>Show Signed's Certificate | of 30 June 2022 and the related statement of income an<br>× June 2022. My examination was made in accordance<br>included such tests of the accounting records an<br>reumstances for a fund operating on a modified cas<br>ncial position of the Name of Private Organizatio<br>id for the period then ended. |

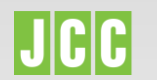

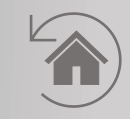

# Δεδομένα Πιστοποιητικού

Πώς να ελέγξετε τα δεδομένα του Πιστοποιητικού.

Για να δείτε τα δεδομένα του πιστοποιητικού, κάντε δεξί κλικ στο όνομα στα αριστερά.

| A Final  | ncial Statements 2024.pdf - Adob<br>dit View Sian Window He                                                                                                    | e Acrobat Reader (32-bit)<br>elo                                                                                                    |   |                                                                                                    |          |
|----------|----------------------------------------------------------------------------------------------------|----------------------------------------------------------------------------------------------------|---|----------------------------------------------------------------------------------------------------|----------|
| Hom      | e Tools Financi                                                                                                    | al Statement ×                                                                                                    |   |                                                                                                    | ?        |
| Ē        | 🕁 🕈 🖪 🖶                                                                                                    | ୍                                                                                                    |   |                                                                                                    |          |
| <u>h</u> | Signed and all signatures an                                                                                                    | re valid.                                                                                                    |   |                                                                                                    | Signatur |
| ¢        | Signatures                                                                                                    |                                                                                                    | × | Balance Sheet of the Name of Private Organization as of 30 June 2022 and the related statement of income and changes in fund balances for the period 1 July 2020 through 30 June 2022. My examination was made in accordance                                                                                                    |          |
| Ō        | 📰 - Validate All                                                                                                    |                                                                                                    |   |                                                                                                    |          |
| ¢.       | <ul> <li>Kev. 1: Signed by MAI</li> <li>Signature is valid:</li> <li>Source of Trust obt</li> <li>This is a Qualified E</li> <li>Document has n</li> <li>Signature is LIV</li> <li>Signature is LIV</li> <li>Signature betails</li> <li>Last Checked: 2024.02</li> <li>Field: SH_SIGNATURE</li> <li>Click to view this version</li> </ul> | Co to Signature Field       2014         Validate Signature       2014         View Signed Version       Add Verification Information         Show Signature Properties       2014         3.14 11:21:04 + 02:00'       2014         :143697 on page 2       2014 |   | with generally accepted auditing standards and, accordingly, included such tests of the accounting records and other such audit procedures, as I considered necessary in the circumstances for a fund operating on a modified cash basis. The accompanying financial statements present fairly the financial position of the Name of Private Organization as of 30 June 2022 and its revenues collected and expenses paid for the period then ended. The accounting the accounting the |          |
|          |                                                                                                    |                                                                                                    |   |                                                                                                    | -        |

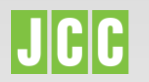

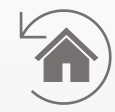

#### Επιλέξτε"Details"

- Επιλέξτε"Subject"
- Τα δεδομένα του
   Πιστοποιητικού θα
   εμφανιστούν:
- Στην περίπτωση ηλεκτρονικής υπογραφής, θα εμφανίζονται τα στοιχεία του υπογράφοντος
- Στην περίπτωση ηλεκτρονικής
   σφραγίδας, θα εμφανίζονται τα
   στοιχεία της εταιρείας

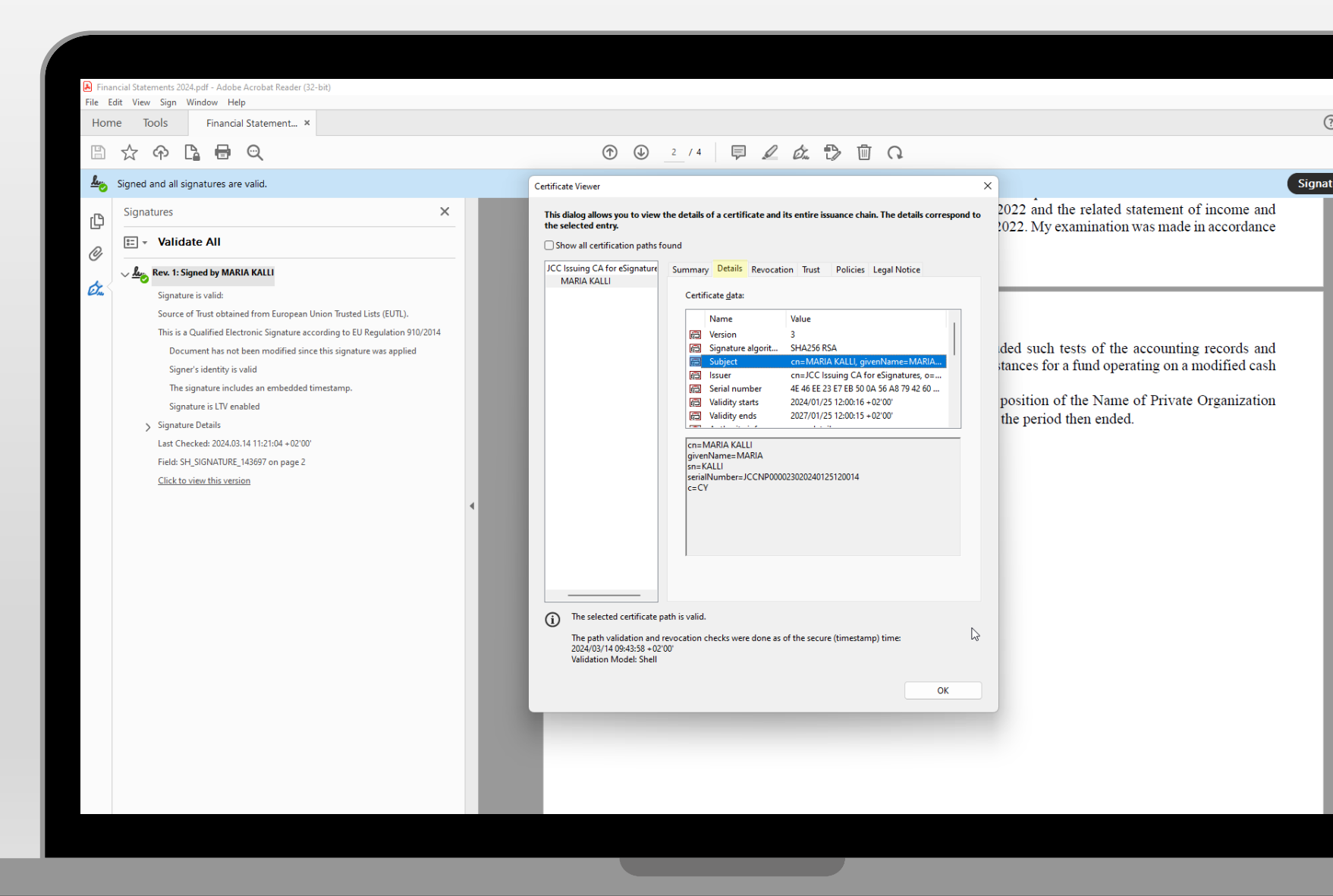

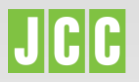

#### <u>Ορισμοί</u>

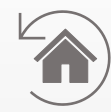

| Έννοια                                                             | Ορισμός                                                                                                    |
|--------------------------------------------------------------------|----------------------------------------------------------------------------------------------------|
| Εγκεκριμένο Πιστοποιητικό<br>Ηλεκτρονικής Υπογραφής ή<br>Σφραγίδας | Το εγκεκριμένο πιστοποιητικό για ηλεκτρονικές υπογραφές αναφέρεται σε «Πιστοποιητικό<br>Ηλεκτρονικής Υπογραφής/Σφραγίδας, το οποίο εκδίδεται από Εγκεκριμένο Πάροχο Υπηρεσιών<br>Εμπιστοσύνης» και πληροί τις απαιτήσεις που καθορίζονται σύμφωνα με την Ευρωπαϊκή Νομοθεσία<br>eIDAS (EU) No 910/2014.                                                                                                    |
| Δεδομένα πιστοποιητικού                                            | Στοιχεία που περιλαμβάνονται στο πιστοποιητικό και πριν από την έκδοσή του, έχουν επικυρωθεί από<br>τον Εγκεκριμένο Πάροχο Υπηρεσιών Εμπιστοσύνης.                                                                                                    |
| Timestamp                                                          | Η χρονοσφραγίδα επικυρώνει την ημερομηνία και την ώρα που υπογράφηκε το έγγραφο, επομένως<br>αν το πιστοποιητικό λήξει, η υπογραφή θα συνεχίσει να είναι σε ισχύ μέχρι τη λήξη της<br>Χρονοσφραγίδας. Η Χρονοσφραγίδα αποτρέπει την απάτη με ηλεκτρονική υπογραφή και παρέχει<br>ισχυρότερη απόδειξη εγκυρότητας και γνησιότητας.                                                                                                    |
| Long-term Validity (LTV)                                           | Το LTV (Long-Term Validation) παρέχει μια καταγραφή της κατάστασης του Πιστοποιητικού τη στιγμή της υπογραφής. Η μακροπρόθεσμη επικύρωση (LTV) μπορεί να χρησιμοποιηθεί για την επικύρωση μιας ψηφιακής υπογραφής ανά πάσα στιγμή στο μέλλον. Παρέχει ένα πρόσθετο επίπεδο επικύρωσης για μακροπρόθεσμη επικύρωση ψηφιακής υπογραφής σε PDF και άλλα έγγραφα. Όταν ένα έγγραφο υπογράφεται, η κατάσταση του πιστοποιητικού υπογραφής καταγράφεται και ενσωματώνεται στο PDF. Αυτό περιλαμβάνει και την εγκυρότητα του πιστοποιητικού κατά την υπογραφή. Αυτό σημαίνει ότι ακόμη και αν το πιστοποιητικό λήξει ή ανακληθεί στη συνέχεια, η υπογραφή παραμένει επαληθεύσιμη χρησιμοποιώντας τα δεδομένα LTV για τον έλεγχο της κατάστασης κατά την υπογραφή και όχι την τρέχουσα κατάσταση του πιστοποιητικού. |

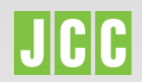